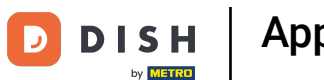

Benvenuti alla dashboard mobile DISH . In questo tutorial vi mostriamo come impostare il vostro PIN per l'app.

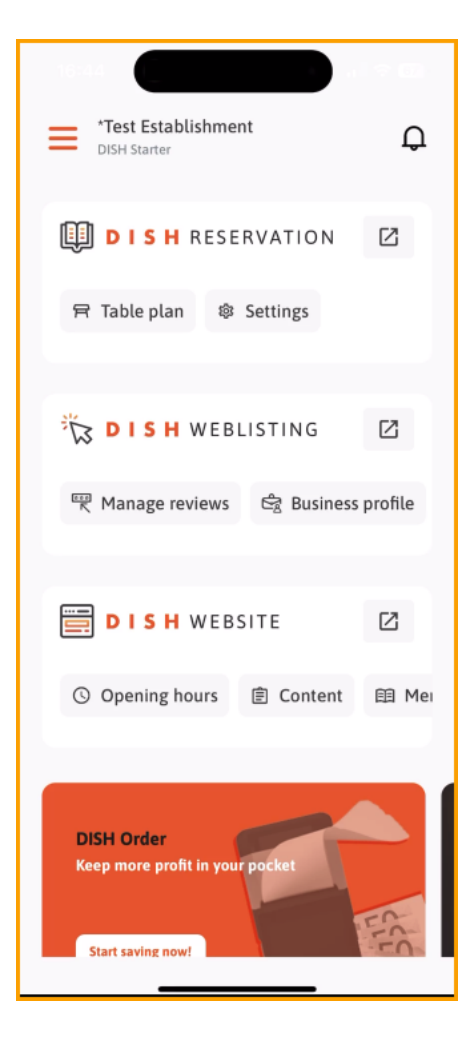

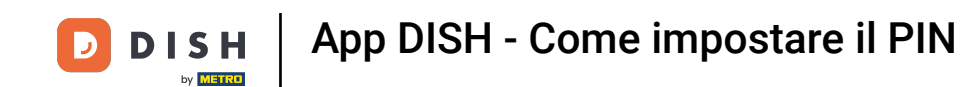

## Per prima cosa, tocca il menu .

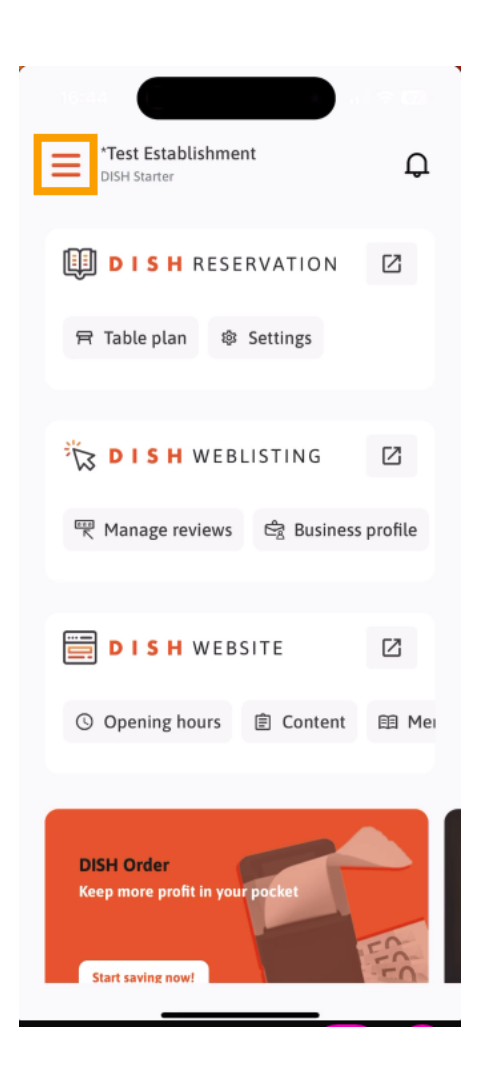

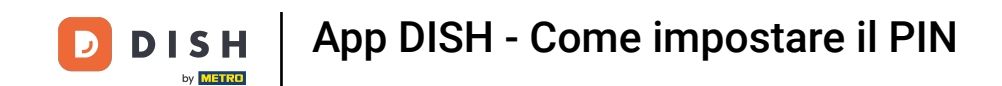

## • Quindi seleziona IL MIO ACCOUNT per aprire le impostazioni del tuo account.

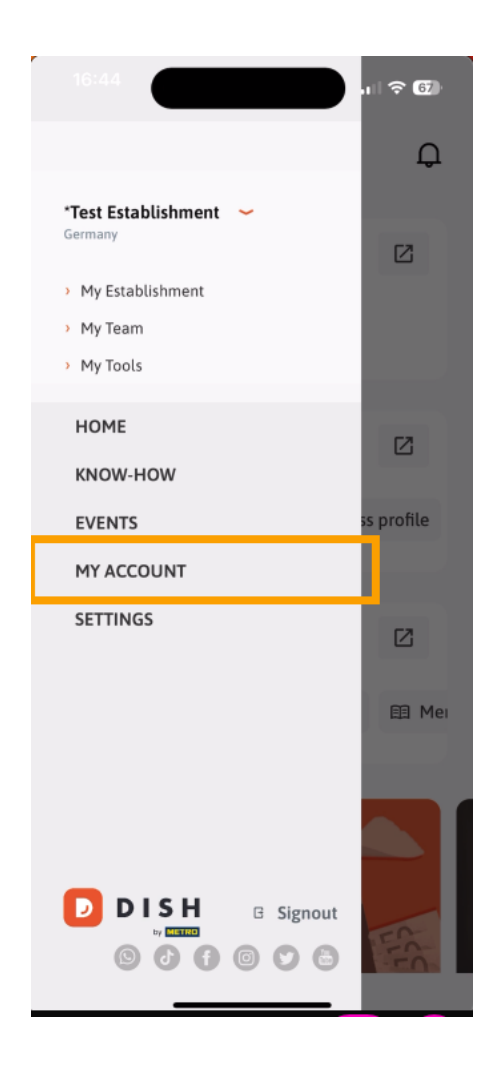

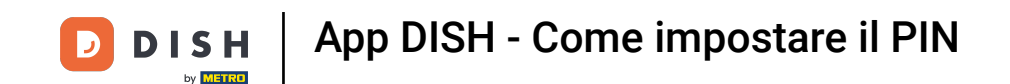

Ora sei nelle impostazioni del tuo account. Scorri verso il basso per arrivare alla configurazione del PIN.

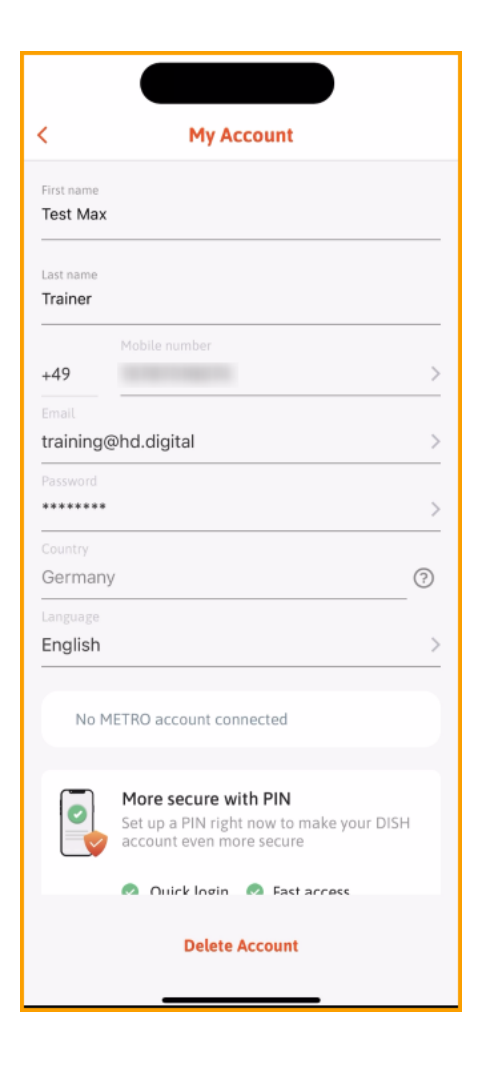

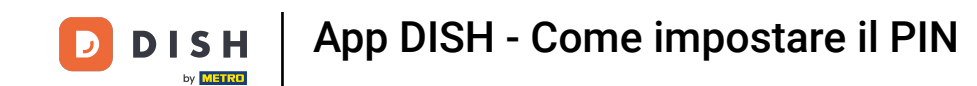

Ora tocca Configura ora per iniziare a configurare il tuo PIN.

|                             | ,                                                                                                    |
|-----------------------------|----------------------------------------------------------------------------------------------------|
| Last name<br><b>Trainer</b> |                                                                                                    |
| 10                          | Mobile number                                                                                                    |
| +49                         |                                                                                                    |
|                             |                                                                                                    |
| training@                   | hd.digital >                                                                                                    |
|                             |                                                                                                    |
| ******                      | >                                                                                                    |
| Country                     |                                                                                                    |
| Germany                     | ?                                                                                                    |
| Language                    |                                                                                                    |
| English                     | >                                                                                                    |
|                             |                                                                                                    |
| No M                        | ETRO account connected                                                                                                    |
|                             |                                                                                                    |
|                             | Mara and with Dibl                                                                                                    |
|                             |                                                                                                    |
|                             | Set up a PIN right now to make your DISH                                                                                   |
|                             | More secure with PIN<br>Set up a PIN right now to make your DISH<br>account even more secure                               |
|                             | Set up a PIN right now to make your DISH<br>account even more secure  Quick login Z Fast access                            |
|                             | Set up a PIN right now to make your DISH<br>account even more secure  Quick login Fast access                              |
|                             | Set up a PIN right now to make your DISH<br>account even more secure  Quick login Fast access Set up now                   |
|                             | Set up a PIN right now to make your DISH<br>account even more secure  Quick login Fast access Set up now                   |
|                             | More secure with PIN Set up a PIN right now to make your DISH account even more secure  Quick login Past access Set up now |

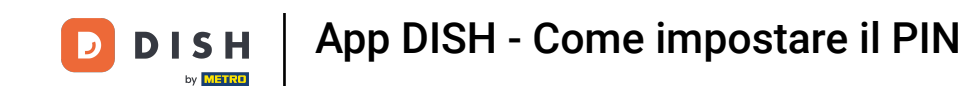

Ti verrà quindi chiesto di confermare la reimpostazione del tuo PIN. Tocca Sì, conferma per continuare.
 Nota: verrai disconnesso.

| 16:45<br>◀ Suchen    | , II ? 62                                                   |  |
|----------------------|-------------------------------------------------------------|--|
|                      |                                                             |  |
| <                    | My Account                                                  |  |
| Last name<br>Trainer |                                                             |  |
| +49                  | Mobile number<br>15787016074 >                              |  |
| Email<br>training(   | @hd.digital >                                               |  |
| Password             | >                                                           |  |
| Country<br>German    | у (?)                                                       |  |
| Language<br>English  | >                                                           |  |
|                      |                                                             |  |
|                      | Ń                                                           |  |
| Are you              | sure you want to reset your PIN? You will be<br>logged out. |  |
|                      | Yes, confirm                                                |  |
|                      | Cancel                                                      |  |

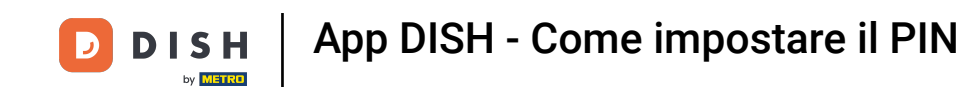

• Torna alla schermata di accesso e tocca Accedi per accedere al tuo account.

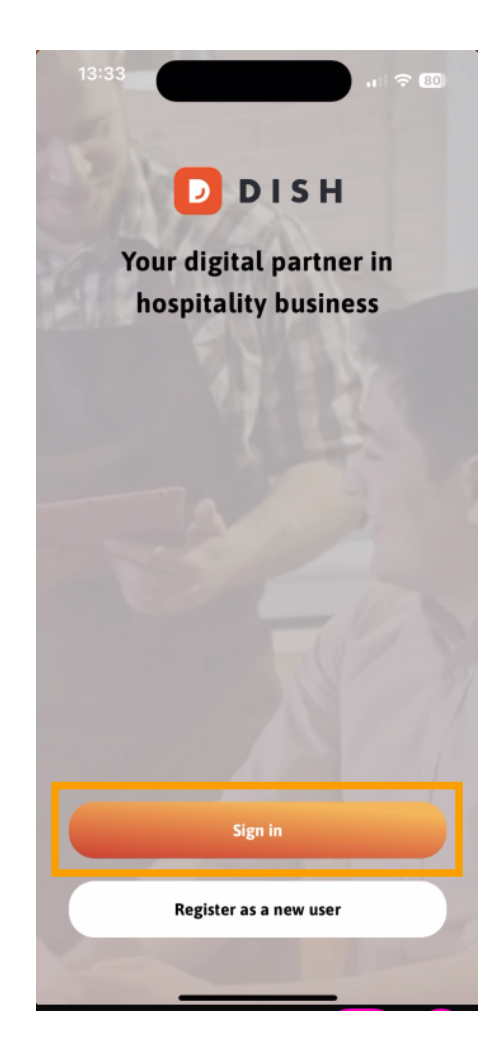

DISH App DISH - Come impostare il PIN

## Inserisci il tuo credenziali .

|                    |                                 | ,   |
|--------------------|---------------------------------|-----|
| <                  | Log in                          |     |
| <b>Sig</b><br>Plea | n in to DISH                    | ur  |
| mob                | ile number or email             |     |
| Ν                  | Mobile number Email             |     |
|                    |                                 |     |
| Emai               | a -                             |     |
| Pass               | word S                          | how |
|                    | Forgot passwor                  | rd? |
|                    |                                 |     |
|                    | Having trouble? Contact Support |     |
|                    | Sign in                         |     |
|                    | Log in with your METRO account  |     |

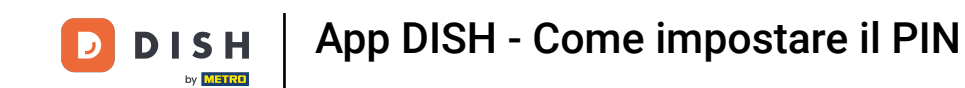

## E tocca su Registrazione per continuare.

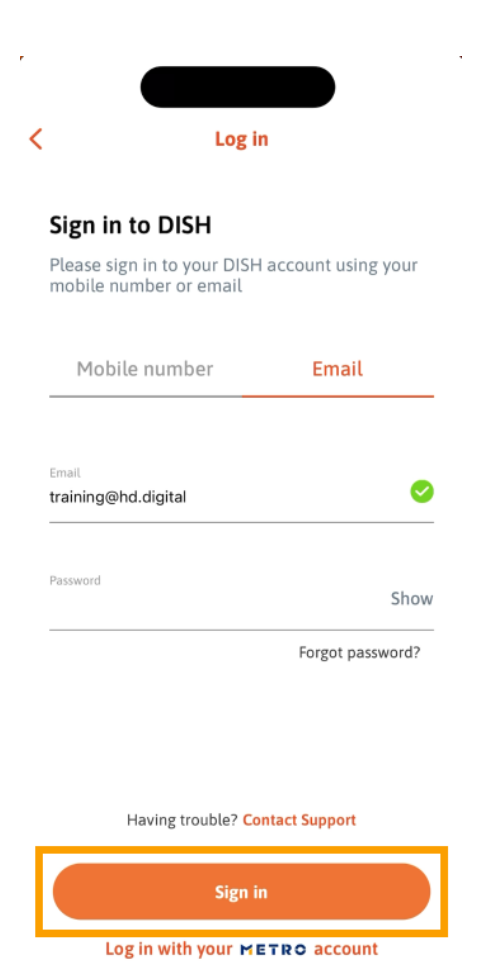

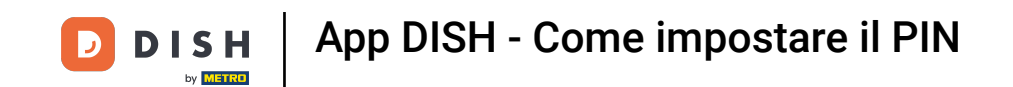

1. Ti verrà quindi chiesto di scegliere un PIN di 4 cifre. Inserisci il tuo PIN nel campo corrispondente .

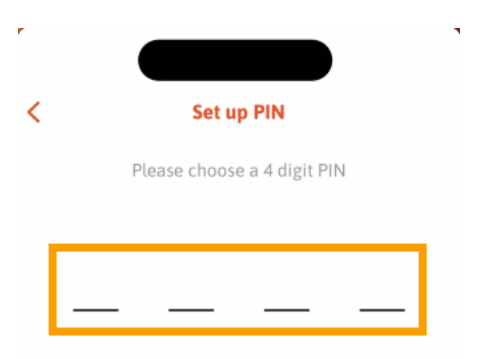

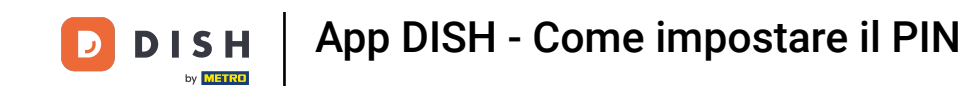

Successivamente, tocca Continua per procedere.

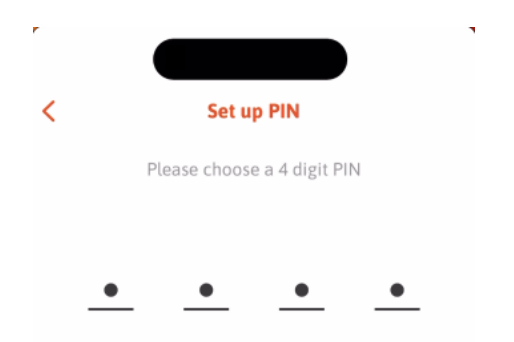

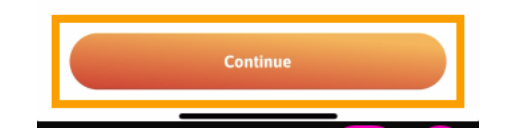

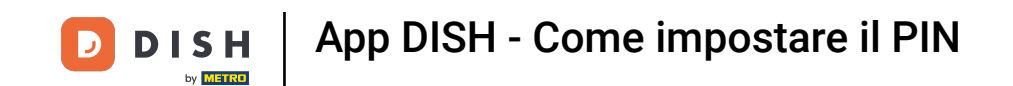

Per confermare il PIN scelto di recente, inserisci nuovamente il PIN nel campo corrispondente .

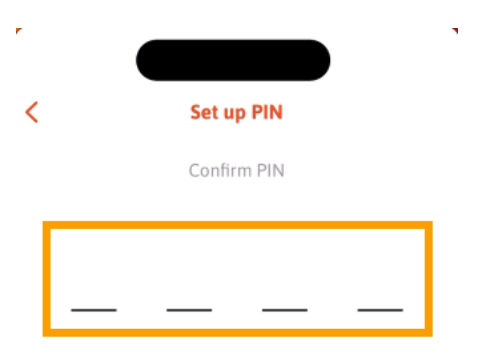

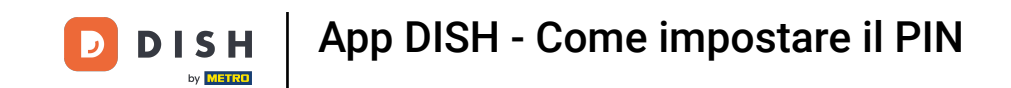

E tocca Conferma per applicare il nuovo PIN.

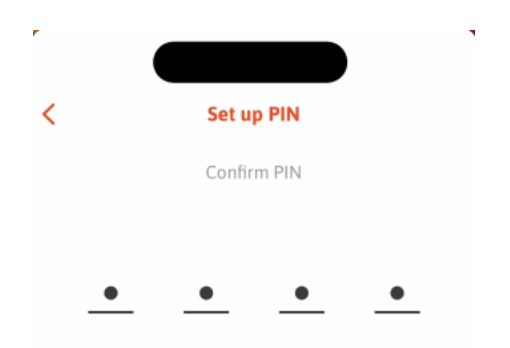

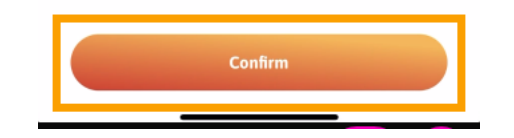

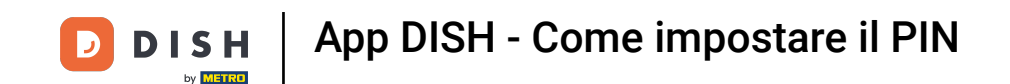

Il tuo PIN è stato impostato correttamente. Fai clic su Continua su DISH per tornare alla dashboard.

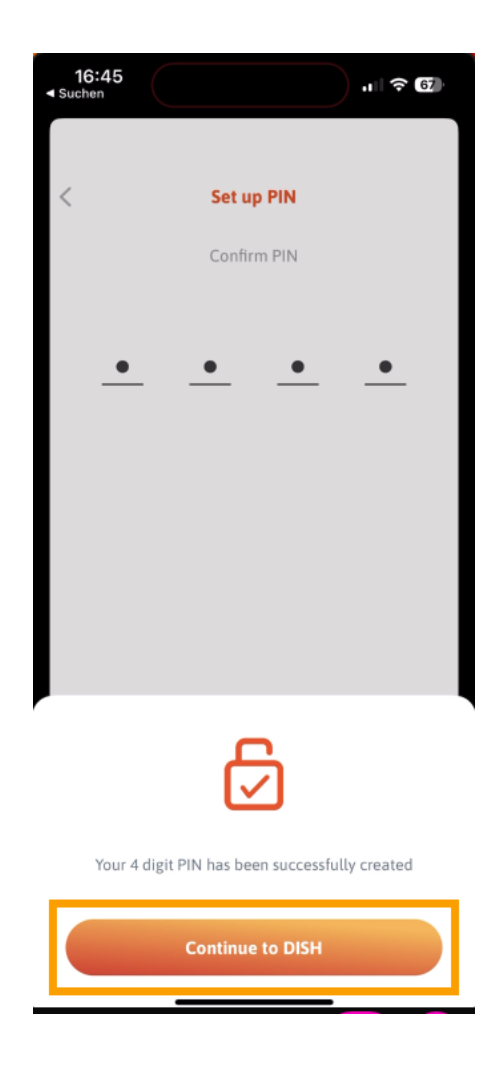

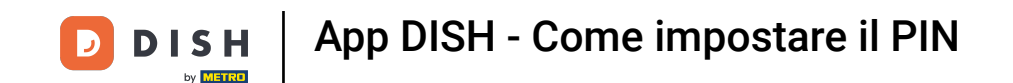

Ecco fatto. Hai completato il tutorial e ora sai come impostare il tuo PIN per l'app.

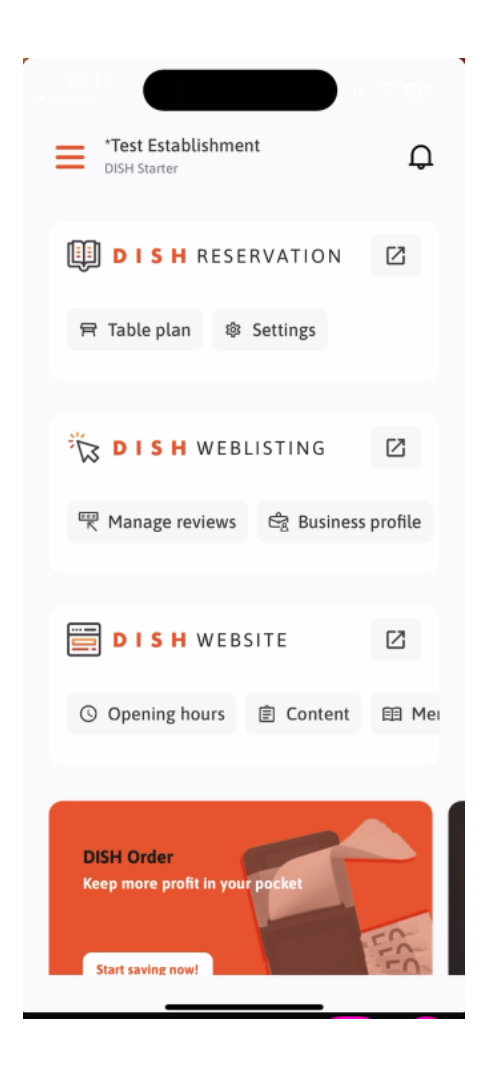

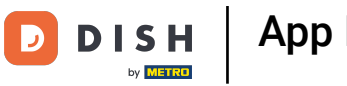

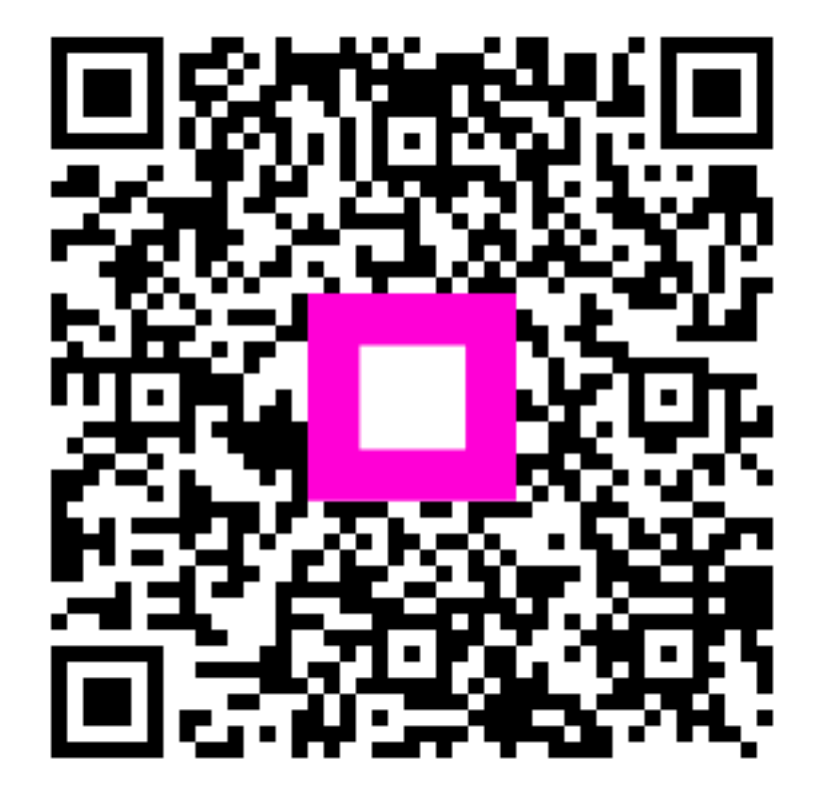

Scansiona per andare al lettore interattivo